# はじめてマニュアル(スマートフォン版)

※パソコンからも利用可能です。 ご利用を始める前に画面の指示に従い、 初期設定(①初期パスワードの変更、②新着通知アドレス登録)を行ってください。

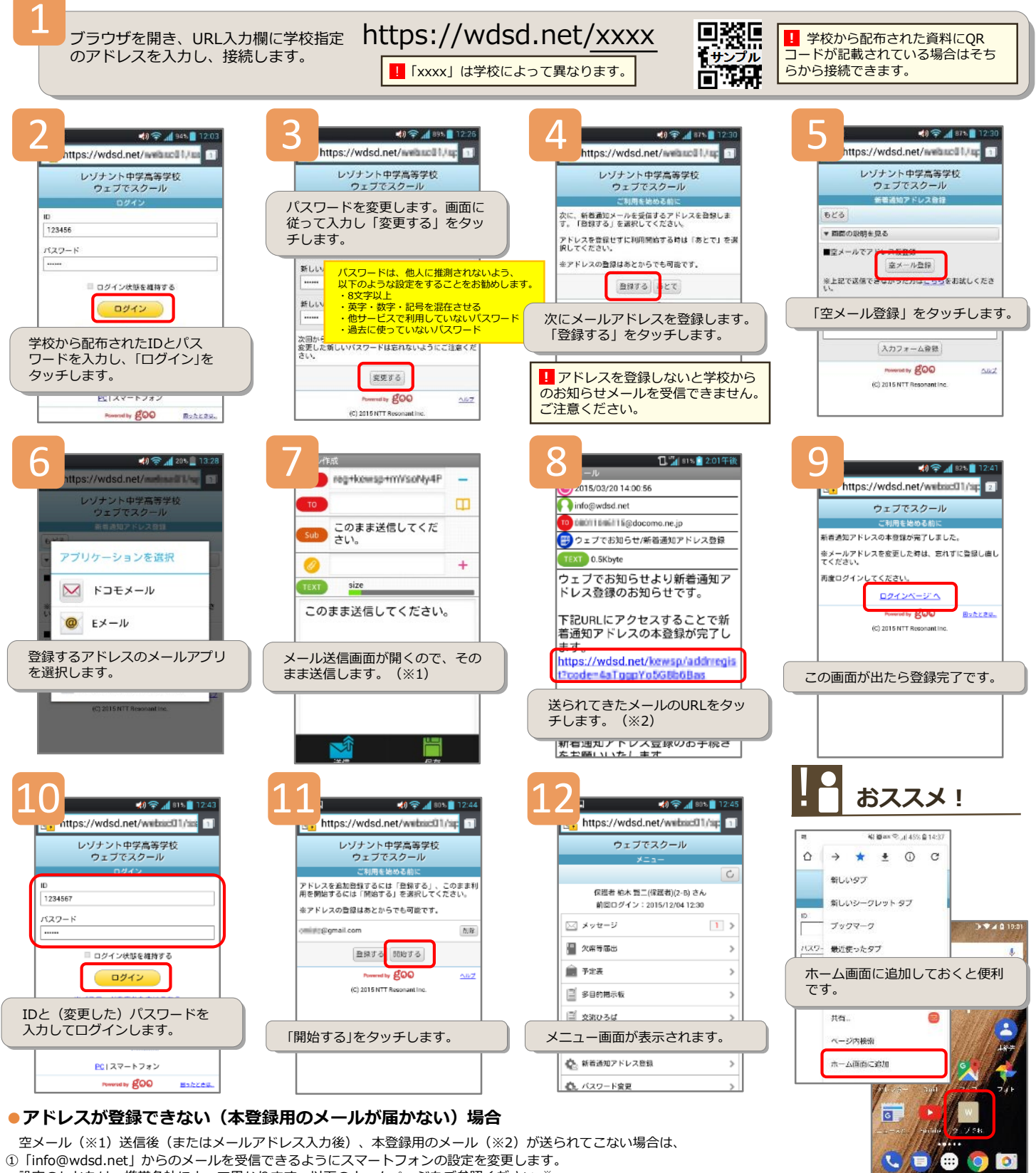

設定のしかたは、携帯各社によって異なります。以下のホームページをご参照ください。

NTTドコモ:

au :

- 「受信リスト設定」 https://www.nttdocomo.co.jp/info/spam\_mail/spmode/domain/ https://www.au.com/support/service/mobile/trouble/mail/email/filter/detail/domain/#smartphone 「受信リスト設定」
  - 「受信許可リスト設定」 https://www.softbank.jp/mobile/support/mail/antispam/email-i/white/

ソフトバンク: \*2020年1月時点。最新情報は各携帯各社のホームページでご確認ください。 ②上記操作がわからない場合は、スマートフォンの販売店(ケータイショップ)等で、「info@wdsd.net」からのメールを受信できるように携帯電話の設定を変更したい旨 ご相談ください。

※メールアドレスを変更した場合は、ログイン後のメニュー画面で「新着通知アドレス登録」を選択し、登録済みのアドレスを削除して新しいアドレスを登録してください。

## 。スマートフォンでの操作で迷ったときは...

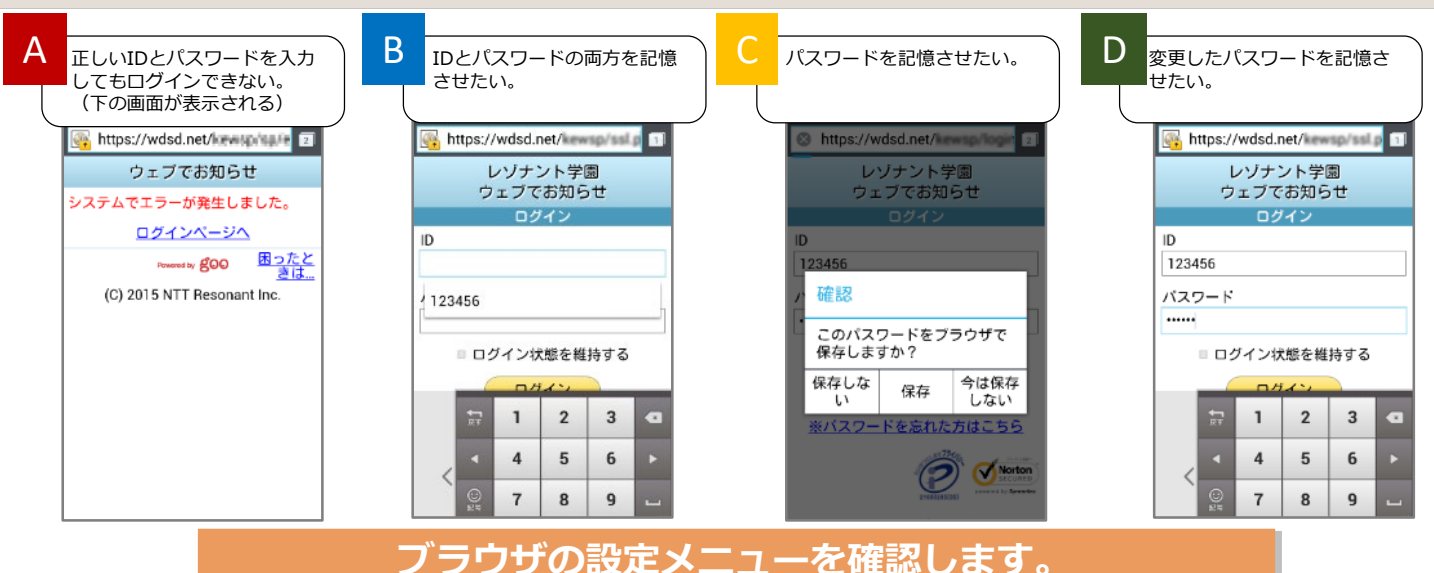

#### Android端末の場合

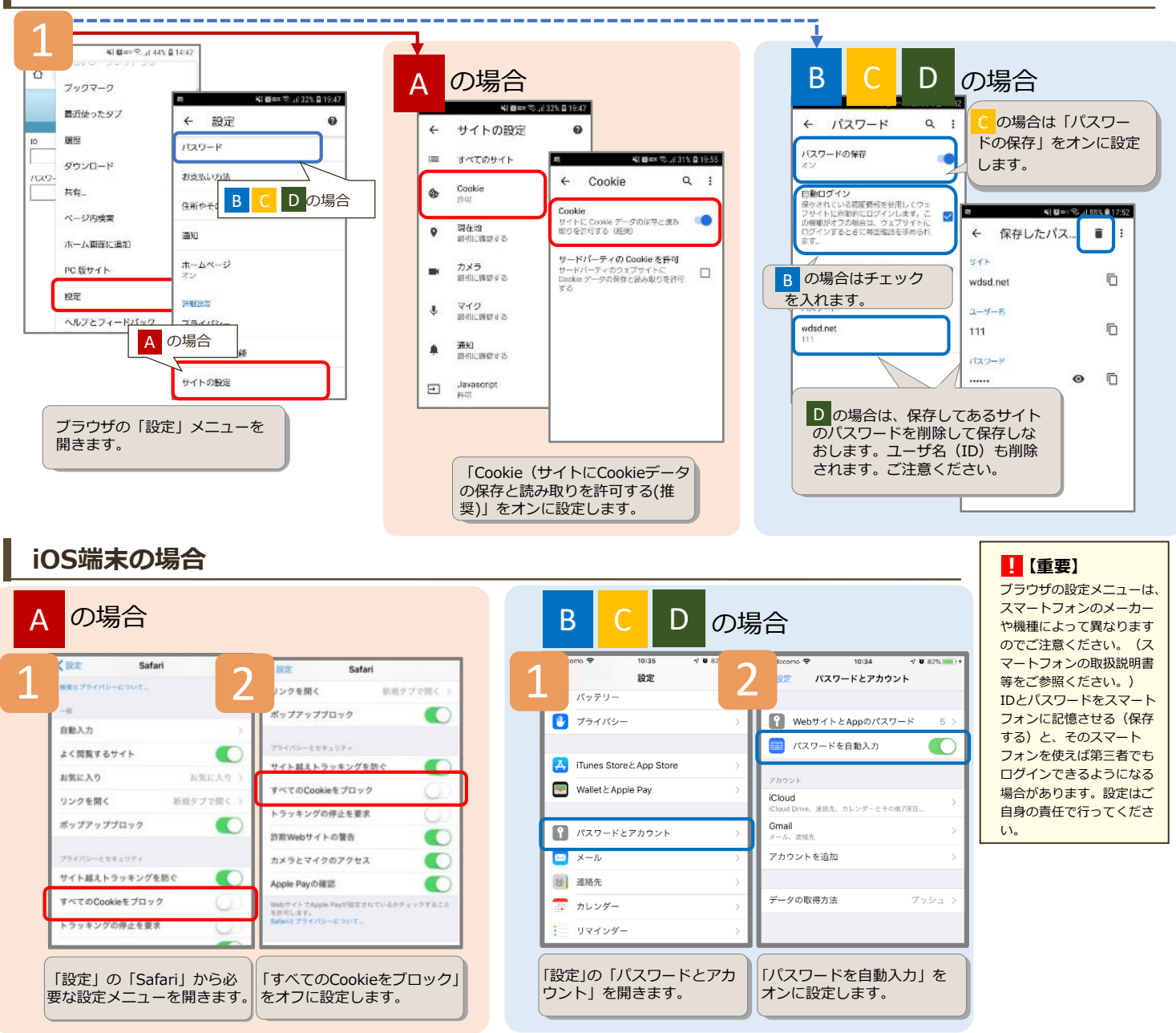

2

NTTレゾナント

## はじめてマニュアル(携帯電話版)

### ご利用を始める前に画面の指示に従い、 \*パソコンからも利用可能です。 初期設定(①初期パスワードの変更、②新着通知アドレス登録)を行ってください。

以下の手順でインターネットに接続し、ログイン画面を開きます。 (携帯電話のメーカーや機種によって操作方法が異なる場合があります。詳細は、携帯電話の取扱説明書をご参照ください。) docomo i-mode au EZweb SoftBank iボタンを押し、 ● EZwebボタンを押し、 i モードメニューを表示します。 EZメニューを表示させます。 2 メニューを押し、メニューを 表示します。 URLダイレクト入力を押します。 2 インターネット(Internet)を押します。 ❸ URL入力を押します。 ❸ URL入力を押します。 ❸ URL入力を押します。 学校から配布されたID パスワードを変更しま URL入力欄に学校指定 次にメールアドレスを とパスワードを入力し、 す。画面に従って入力 のアドレスを入力し、 登録します。「登録す 「ログイン」ボタンを押 し、「変更する」を押 接続します。 る」を押します。 します。 します。 レン゙ナント中学高等学校 リバナント中学高等学校 リパナント中学高等学校 https://wdsd.net/xxxx × ◇◆ ウェプでスクール ◆◇ ! 以降、学校からの連絡内容を確認 ! アドレスを登録しないと学校から するには変更後のパスワードが必要 です。忘れないようご注意ください。 のお知らせメールを受信できません。 「xxxx」は学校によって異なり 1 ご注意ください。 ます。 かんたんログイン चिक्स प्रका パスワードは、他人に推測されないよう、 以下のような設定をすることをお勧めします。 ・ 8文字以上 ・ 英字・数字・記号を混在させる 初期パスワード] ! 学校から配布された資料にQR に利用開始する を選択してくださ -ታ°ID ..... [新しいパスワード] - ドが記載されている場合はそち 123456 スワート らから接続できます。 ••••• ・他サービスで利用していないパスワード
 ・過去に使っていないパスワード 「新しいパスワード(確認用) あとからでも可 ..... ■ログイン状態を維持する **山** 茶口 サンプル 次回から、新しいパフワードでログイン します。ここで変更した新しいパフ フードは忘れないようにご注意くだ 登録するあとで ログイン ! 全角・半角、大文字・小文字を間 п "Я 違えないようご注意ください。 W7 変更する 「空メール登録」を押 IDと(変更した)パス 本登録用のメールが届 新着通知アドレスの本 すとメールの送信画面 きますので、受信した ワードを入力し、 登録が完了しました。 「ログイン」 ボタンを が開きますので、その メール内容に従い、記 「ログインページへ」 まま送信してください。 載のURLを選択します。 を選択します。 押します。 レン゙ナント中学高等学校 ◇◆ ウェブでスクール ◆◇ <ご利用を始める前に> 「開始する」を押すと、 ! auをお使いの方で、空メールが送 メニュー画面が開きま 信できない方は、「こちら」のリン 新着通知アドレスの本登録が完了し ました クをお試しください。 す。 ※メールアドレスを変更した時は、忘れ ずに登録し直してください。 F記2通りの方法のうち、いずれか D方法で「仮登録」を行って下さ パトレ∧を追加意採りるには「意採 する」、このまま利用を開始する には「開始する」を選択してくだ さい。 再度ログわしてください。 新着通知アドレス本登録のためのURL をメールでお知らせ致します。受信し たメールから本登録を完了させて下 ログインページヘ ※アドレスの登録はあとからでも可 能です。 (C)NTT Resonant [アドレス] ■空メールでア Quinter anna im ! 本登録用のメールが届かない場合 空外發展 削除 裏面の「アドレスが登録できな は、 ※上記で送信できなかった方は<u>。</u> <u>ちら</u>を<mark>お</mark>試し下さい い」欄をご参照ください。 登録する 開始する Nŀ7° ●かんたんログインの設定 ..... ※かんたんログインとは: IDとパスワードを入力 メニュー画面の「かん かんたんログイン設定を行うと、 「かんたんログイン設 し、「ログイン」ボタ たんログイン設定」を IDとパスワードを入力しなくて 定」を押します。 押します。 ンを押します。 もログインできるようになります。 ※ご注意ください: かんたんログイン設定ボタンを押して ください。 ●かんたんログイン設定できるのは、 かんたんログイン コお知らせ(更新情報)有

> 田<u>受信箱</u> 図<u>送信</u>箱

<u>~10月</u> ≫1~ジ新規作成 欠席等届出一覧 欠席等届出登録

予定表
 新着通知アドレス登録
 パネワード変更
 兄弟姉妹用IDの連携
 クギループ:所属設定

イン設定

-ታ°ID

123456

1°77-1

.....

困った時は…

■ロゲイン状態を維持する

ログイン

※パスワードを忘れた方はこちら

かんたんログク設定

※端末識別番号(docomo:端末製造 番号 au:EZ番号)は通知の状態 設定にしてだください。

1つまでです。複数の携帯電話を同 時に登録する事はできません。

※かんたんログイン設定は11D

ップへ戻る

₩7°

3

- かんたんログイン設定できるのは、 11Dにつき携帯電話1台までです。
   1つのIDに複数の携帯電話を同時 に登録することはできません。
   ソフトバンクの携帯電話では、か んたんログイン設定はできません。
- ●かんたんログイン設定を行うと、 あなたの携帯電話を使えば第三者 でもログインできるようになりま す。設定はご自身の責任で行って ください。

## 帯電話での操作で迷ったときは...

### ログイン画面が表示されない

- URL(ログイン画面のアドレス)は正しく入力されていますか?
- ❷ URLの入力欄を間違っていませんか?(検索サイト・ポータルサイト等の検索キーワードの入力欄ではありません。)
- 😢 フィルタリングサービス(有害なホームページへのアクセスを制限するサービス)を契約している場合は、お使いの携帯電話 の販売店等で、特定URL「https://wdsd.net」へのアクセス許可の設定が可能か確認してください。
- 🙆 古い機種の一部、並びにらくらくフォンやキッズケータイの一部機器では、採用されている通信方式(SSL3.0/SHA-1)にセ キュリティ上の脆弱性が専門機関(IPA/独立行政法人情報処理推進機構)等より指摘されており接続できません。暗号化方式 TLS/サーバ証明書方式SHA-2に対応している他の代替手段による接続をお奨めします。 ※該当機種等の詳細は右記のページをご参照ください。 http://wdsd.net/files/sha2/

### ID・パスワードを入力してもログインできない

- 10・パスワードは正しく入力されていますか?(半角・全角、大文字・小文字は正確に入力されていますか?)
- 😢 学校から配布された初期パスワードは、パスワード変更後使えなくなります。変更後のパスワードでお試しください。メール アドレスを登録済みで有効な状態の方は、「ログイン」ボタン下の「※パスワードを忘れた方はこちら」のリンクからパス ワードの再設定が可能です。
- S Cookie (クッキー)が有効になっていますか? (フルブラウザをご利用の場合)

### アドレスが登録できない(本登録用のメールが届かない)

空メール送信後(またはメールアドレス入力後)、本登録用のメールが送られてこない場合は、

「info@wdsd.net」からのメールを受信できるように携帯電話の設定を変更します。(下欄をご参照ください)

#### ● NTTドコモ – i-mode:「指定受信設定」

- 1.iモードメニューを表示し、「iMenu」の中に入り、「メーJ
   2.「②迷惑メール対策設定 ■詳細設定/解除」を選択します。 「メール設定」を選択します。
- 3. パスワードを入力し、「決定」を押します。
- 4. 「▼指定受信/拒否設定」の「設定を利用する」を選択して「次へ」に進みます。
- 5. 指定受信/拒否設定の画面を下の方へスクロールしてください。
- 「▼受信するメールの登録」の「受信メーl設定」を選択し、個別に受信したいアドレスである info@wdsd.net と入力し、「登録」を押して完了です。 6.
- 参照<sup>※</sup>:https://www.nttdocomo.co.jp/info/spam\_mail/imode/domain/ (パソコン用サイト)

#### ●au – EZweb:「受信リスト設定」

- 1. EZwebから、トップメニュー・検索→My au→ケータイに安心を→迷惑メールでお困りの方はこちら→迷惑メールフィルター設定へ→迷惑
- ールフィルターの設定・確認へ→暗証番号を入力→送信します
- 2. 「迷惑メールフィルター」画面が表示されますので、「受信リストに登録する」を選択します。
- 「全て有効」を選択し、「次へ」を押します。
- 4. アドレス入力欄に info@wdsd.netを入力し「完全」を選択して、「登録」を押してください。
- 5. ★設定確認★画面で、再度「登録」を押して完了です。

参照※: https://www.au.com/support/service/mobile/trouble/mail/email/filter/detail/domain/#mobilephone (パソコン用サイト)

#### SoftBank:「受信許可リスト設定」

- 1. Y! ボタンを押し、画面最下部「設定・申込」を開きます。
- 2.「④メール設定」→「①メール設定(アドレス・迷惑メール等)」を選択します。
- 3.4桁の暗証番号を入力して「OK」を選択し次へ進みます。
- 4.「迷惑メールブロック設定」→ 個別に設定の「個別設定」ボタンを選択し「次へ」を押します。
- 5.「⑤受信許可・拒否設定」→「許可リストとして設定」を選択して「アドレスリストの編集」を押します。
- 6.「個別アドレスの追加」を選択します。
- 7. 登録アドレス入力欄にinfo@wdsd.netと入力し、設定する単位で「ドメイン(E-mail)」を選択、
- さらに「このアドレスを有効にする」を選択して「OK」を押してください。 8.4.番操作後の迷惑メールブロック設定画面に戻り、「URLリンク付メール拒否設定」を選択し、 「特定URLを含むメールのみ受け取らない」を選択後「OK」を押して完了です。
- 参照<sup>※</sup>: https://www.softbank.jp/mobile/support/mail/antispam/mms/whiteblack/ (パソコン用サイト)

※2020年1月時点。最新情報は各携帯各社のホームページでご確認ください。

#### 2 上記操作がわからない場合は、携帯電話の販売店(ケータイショップ)等で、「info@wdsd.net」からのメールを受信できる ように携帯電話の設定を変更したい<br /> 旨をご相談ください。

※メールアドレスを変更した場合は、ログイン後のメニュー画面で「新着通知アドレス登録」を選択し登録済みのアドレスを削除して新しいアドレスを登録してください。

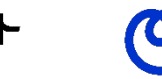

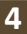

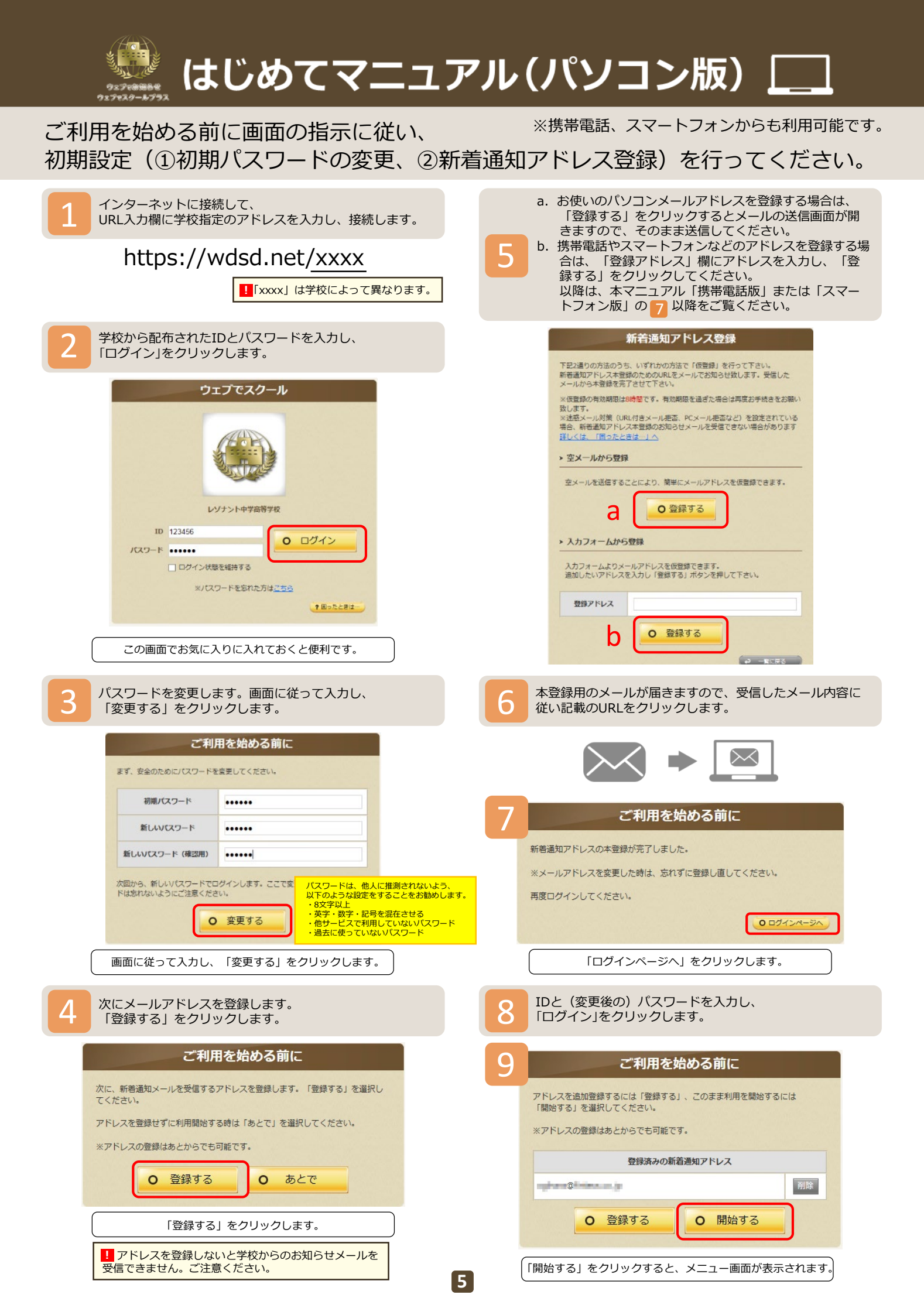

## \_\_\_\_ パソコンでの操作で迷ったときは....

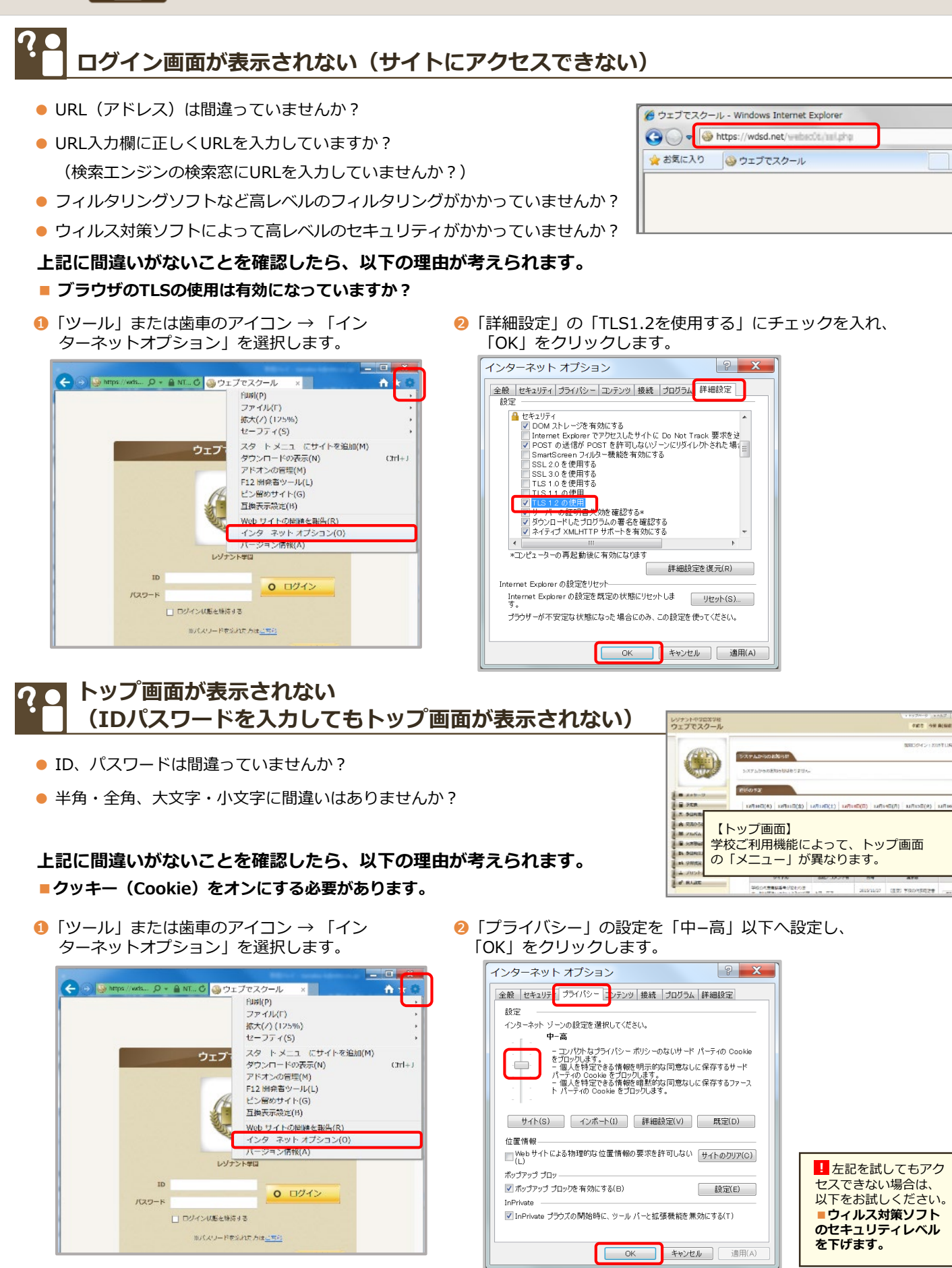

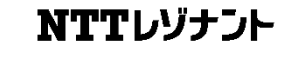

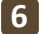

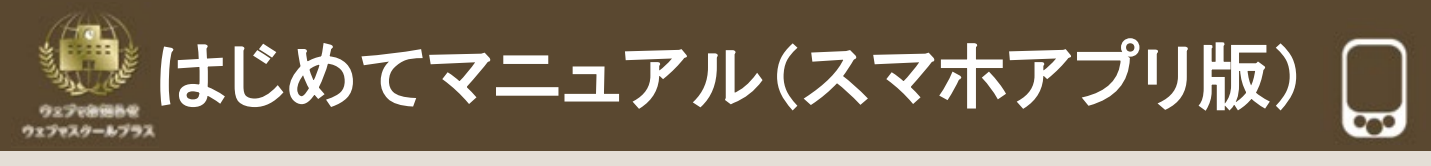

### スマホなら、より便利なアプリもご用意しております。

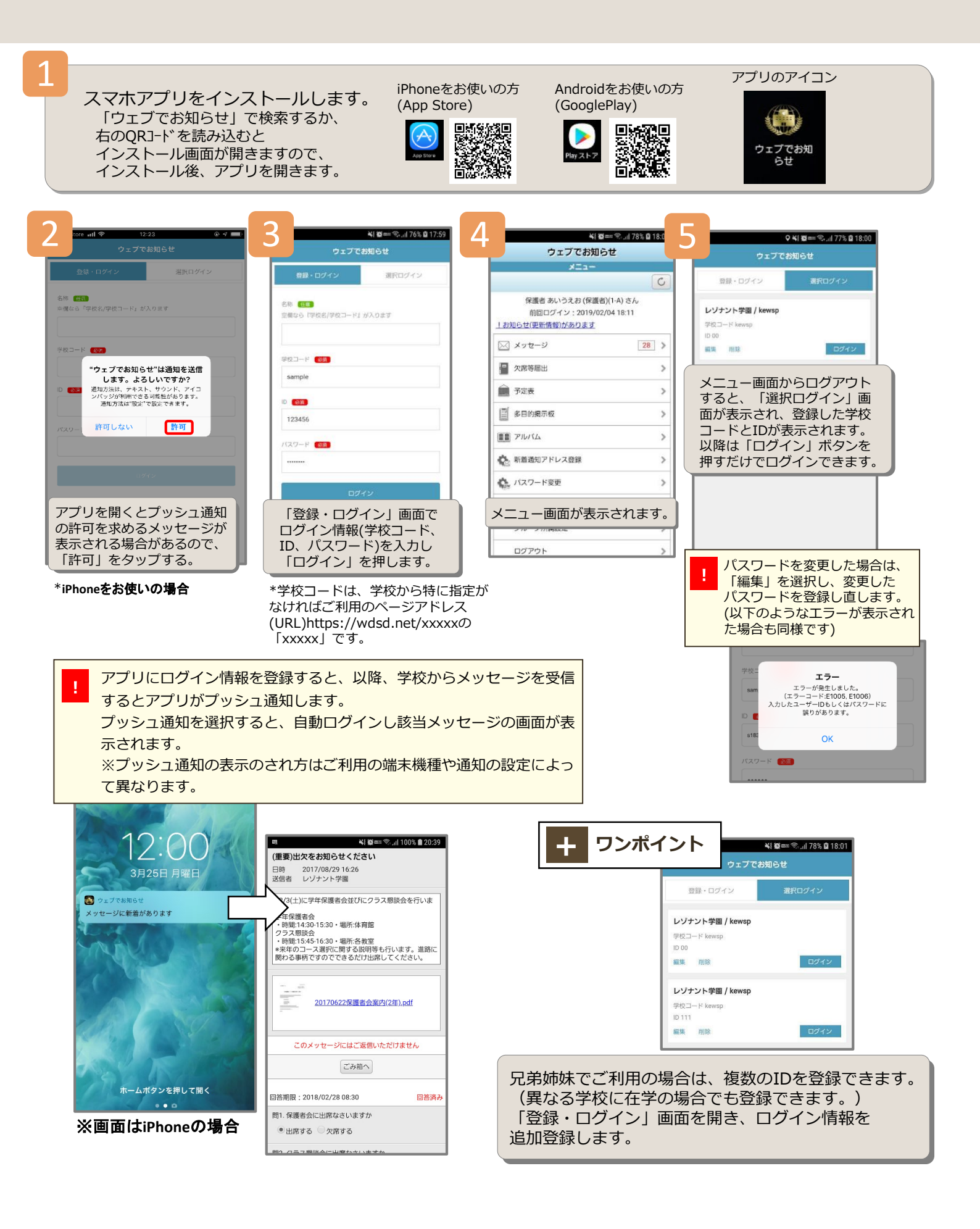